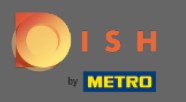

Ora sei nella configurazione per DISH Weblisting Premium. Inserisci le informazioni sugli stabilimenti. Nota: i seguenti passaggi sono necessari per elencare lo stabilimento su tutte le piattaforme partner con le informazioni corrette.

| Bitte habe etwa      | s Geduld: Die Aktivierung deiner Geschäftse | einträge in allen Netzwerken wird bis zu 2 Tag | ge dauern. |
|----------------------|---------------------------------------------|------------------------------------------------|------------|
|                      |                                             |                                                |            |
|                      |                                             |                                                |            |
|                      |                                             |                                                |            |
| Dein Restaurant      | Kontaktdaten                                | Dein Angebot                                   | Übersicht  |
|                      | Dein Rest<br>Erzähle uns mehr über          | taurant<br>r deinen Standort.                  |            |
| Standort<br>Bistro T | Fraining                                    |                                                | _          |
| Adresse *<br>Trainin | g Street 007                                |                                                | _          |
| Postleitza<br>10785  | hl*                                         | Stadt *<br>Berlin                              | _          |
| Land<br>German       | ny                                          |                                                | <b>.</b>   |
| _                    | Geschäftskontaktnummer<br>+49 • 15151515151 |                                                | _          |
| L                    |                                             |                                                | Weiter     |

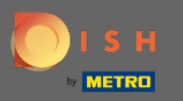

### • Fare clic su continua quando tutto è stato inserito correttamente.

|                 | Bitte habe etwa        | s Geduld: Die Aktivierung deiner Geschä     | ftseinträge in allen Netzwerken wird bis zu 2 1 | Fage dauern. |
|-----------------|------------------------|---------------------------------------------|-------------------------------------------------|--------------|
| DISH WEBLISTING |                        |                                             |                                                 |              |
|                 |                        |                                             |                                                 |              |
|                 |                        |                                             |                                                 |              |
|                 | Dein Restaurant        | Kontaktdaten                                | Dein Angebot                                    | Übersicht    |
|                 |                        | Dein Re                                     | estaurant                                       |              |
|                 |                        | Erzähle uns mehr i                          | iber deinen Standort.                           |              |
|                 | Standort *<br>Bistro T | raining                                     |                                                 |              |
|                 | Adresse*<br>Training   | g Street 007                                |                                                 |              |
|                 | Postleitza             | ы.*                                         | Stadt *<br>Berlin                               |              |
|                 | 10/03                  |                                             |                                                 | _            |
|                 | Land<br>German         | у                                           |                                                 | <b>•</b>     |
|                 |                        | Geschäftskontaktnummer<br>+49 - 15151515151 |                                                 | _            |
|                 |                        |                                             |                                                 | Weiter       |
|                 |                        |                                             |                                                 |              |

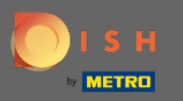

# Inserisci le informazioni di contatto della struttura.

|                 | Bitte habe etwas       | s Geduld: Die Aktivierung deiner Geschäfts | seinträge in allen Netzwerken wird bis zu 2 | 2 Tage dauern. |
|-----------------|------------------------|--------------------------------------------|---------------------------------------------|----------------|
| DISH WEBLISTING |                        |                                            |                                             |                |
|                 |                        |                                            |                                             |                |
|                 |                        |                                            |                                             |                |
|                 | Dein Restaurant        | Kontaktdaten                               | Dein Angebot                                | Übersicht      |
|                 |                        |                                            |                                             |                |
|                 |                        | Kontak<br>Wie können wir dein Res          | tdaten<br>staurant kontaktieren?            |                |
|                 |                        |                                            |                                             | _              |
|                 | E-Mail-Adr<br>training | <sup>resse</sup><br>@hd.digital            |                                             |                |
|                 |                        |                                            |                                             |                |
|                 | Website                |                                            |                                             |                |
|                 | Beispiel: w            | ww.yoursite.com                            |                                             |                |
|                 | Beschreit              | ibung des Geschäfts                        |                                             |                |
|                 | Schreibe ei            | ine kurze Beschreibung deines Geschäfts    |                                             | 0/900          |
|                 |                        | Öffnung                                    | gszeiten                                    |                |
|                 |                        | Du kannst die Öffnur                       | ngszeiten aufteilen.                        |                |
|                 |                        |                                            |                                             |                |
|                 | AUF "VORÜBERGEHEND     | D GESCHLOSSEN" SETZEN                      |                                             |                |
|                 | Montag                 | Cffen                                      | von bis*<br>09:00 - 17:00                   | )              |

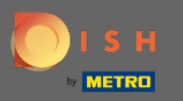

# Scorri verso il basso e regola gli orari di apertura degli stabilimenti .

|                 | Bitte habe etwas Geo                    | duld: Die Aktivierung deiner Ge                             | eschäftseinträge in allen Netzwerken wird        | l bis zu 2 Tage dauern. |  |   |
|-----------------|-----------------------------------------|-------------------------------------------------------------|--------------------------------------------------|-------------------------|--|---|
| DISH WEBLISTING |                                         |                                                             |                                                  |                         |  | • |
|                 | <i>Beschreibung</i><br>Schreibe eine ku | r <i>des Geschäfts</i><br>rze Beschreibung deines Geschäfts |                                                  | 0/900                   |  |   |
|                 |                                         | Öf<br>Du kannst die                                         | <b>fnungszeiten</b><br>Öffnungszeiten aufteilen. |                         |  |   |
|                 | AUF "VORÜBERGEHEND GESC                 | "HLOSSEN" SETZEN                                            |                                                  |                         |  |   |
|                 | Montag                                  | Offen                                                       | von bis*<br>09:00 - 17:00                        | 0                       |  |   |
|                 | Dienstag                                | Offen                                                       | von bis*<br>09:00 - 17:00                        | ÷                       |  |   |
|                 | Mittwoch                                | Offen                                                       | von bis*<br>09:00 - 17:00                        | <b>•</b>                |  |   |
|                 | Donnerstag                              | Offen                                                       | von bis*<br>09:00 - 17:00                        | •                       |  |   |
|                 | Freitag                                 | Offen                                                       | von bis*<br>09:00 - 17:00                        | <b>•</b>                |  |   |
|                 | Samstag                                 | Offen                                                       | von bis*<br>09:00 - 17:00                        | <b>•</b>                |  |   |
|                 | Sonntag                                 | Offen                                                       | von bis *<br>09:00 - 17:00                       | •                       |  |   |
|                 |                                         | Besonder                                                    | e Öffnungszeiten                                 |                         |  |   |

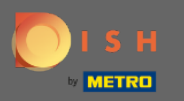

# • Fare clic su continua procedi.

|                 | Bitte habe etwas Geo    | duld: Die Aktivierung deiner Ge | schäftseinträge in allen Netzwerken wird | bis zu 2 Tage dauern. |        |      |  |
|-----------------|-------------------------|---------------------------------|------------------------------------------|-----------------------|--------|------|--|
| DISH WEBLISTING |                         |                                 |                                          |                       |        |      |  |
|                 | AUF "VORÜBERGEHEND GESC | CHLOSSEN" SETZEN                |                                          | •                     |        |      |  |
|                 | Montag                  | Offen                           | 09:00 - 17:00                            | 0                     |        |      |  |
|                 | Dienstag                | Offen                           | von bis *<br>09:00 - 17:00               | <b>•</b>              |        |      |  |
|                 | Mittwoch                | Offen                           | von bis *<br>09:00 - 17:00               | <b>•</b>              |        |      |  |
|                 | Donnerstag              | Offen                           | von bis*<br>09:00 - 17:00                | <del>()</del>         |        |      |  |
|                 | Freitag                 | Offen                           | von bis*<br>09:00 - 17:00                | 0                     |        |      |  |
|                 | Samstag                 | Offen                           | 09:00 - 17:00                            | <b>•</b>              |        |      |  |
|                 | Sonntag                 | Offen                           | 09:00 - 17:00                            | 0                     |        |      |  |
|                 |                         | Besonder                        | e Öffnungszeiten                         |                       |        |      |  |
|                 | 🕂 Neues Datum ode       | r Zeitraum hinzufügen           |                                          |                       |        |      |  |
| Zurück          |                         |                                 |                                          |                       | Weiter |      |  |
|                 |                         |                                 |                                          |                       |        |      |  |
|                 | Konta                   | akte Nutzungsbedingung          | en Datenschutz Cookie-Einstel            | lungen                |        | <br> |  |
|                 |                         | © Hospitality Digit             | al 2020 – Alle Rechte vorbehalten        |                       |        |      |  |

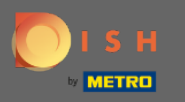

• Ora devono essere selezionate le informazioni su ciò che la struttura ha da offrire. Clicca sulle categorie e scegli tra le opzioni date .

|                 | Bitte habe etwas        | Geduld: Die Aktivierung deiner Geschäftsei | inträge in allen Netzwerken wird bis zu 2 Tag | ge dauern.  |
|-----------------|-------------------------|--------------------------------------------|-----------------------------------------------|-------------|
| DISH WEBLISTING |                         |                                            |                                               |             |
|                 |                         |                                            |                                               |             |
|                 |                         |                                            |                                               |             |
|                 | Dein Restaurant         | Kontaktdaten                               | Dein Angebot                                  | Übersicht   |
|                 |                         |                                            |                                               |             |
|                 |                         | Dein Ang<br>Was können deine Ku            | gebot<br>Inden erwarten?                      |             |
|                 |                         |                                            |                                               |             |
|                 | Küche                   |                                            |                                               | <b>&gt;</b> |
|                 | Nachtisch               |                                            |                                               | €           |
|                 |                         |                                            |                                               |             |
|                 | Spezielle Ernährungsbee | dürfnisse                                  |                                               | <b>&gt;</b> |
|                 | Getränke                |                                            |                                               | €           |
|                 |                         |                                            |                                               |             |
|                 | Speisen                 |                                            |                                               | <b>&gt;</b> |
|                 | Angebotene Mahlzeiten   | 1                                          |                                               | ٥           |

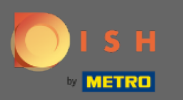

# • Quando tutto è impostato clicca su continua .

|                 | Bitte habe etwas Geduld: D | ie Aktivierung deiner Geschäftseinträge in allen Netzwerken wird bis zu 2 | Tage dauern. |
|-----------------|----------------------------|---------------------------------------------------------------------------|--------------|
| DISH WEBLISTING |                            |                                                                           |              |
|                 | O Tierfreundlich           | O Buffet                                                                  |              |
|                 | Catering                   | ○ Lieferung                                                               |              |
|                 | O Kostenloses WLAN         | O Kinderecke                                                              |              |
|                 | O Bedienung Außenbereich   | Kostenpflichtiges WLAN                                                    |              |
|                 | 😑 Parkplatz                | O Privatveranstaltung                                                     |              |
|                 | O Zimmerservice            | Take-away                                                                 |              |
|                 | O Parkservice              | O Hochzeitsservice                                                        |              |
|                 | Speiserestaurant           |                                                                           |              |
|                 |                            |                                                                           |              |
|                 |                            |                                                                           |              |
|                 | Zahlungsmethoden           |                                                                           |              |
|                 | Amex                       | Carte ticket                                                              |              |
|                 | O Nur Bargeld              | Scheck                                                                    |              |
|                 | Kontaktlos                 | O Debitkarte                                                              |              |
|                 | Erzsebet Utalvany          | O Reisescheck                                                             |              |
|                 | Mastercard                 | O Mir                                                                     |              |
|                 | SzepKartya                 | Ticket                                                                    |              |
|                 | 😑 Visa                     |                                                                           |              |
|                 |                            |                                                                           |              |
|                 |                            |                                                                           |              |
|                 | Zurück                     |                                                                           | Weiter       |
|                 |                            |                                                                           |              |
|                 |                            |                                                                           |              |
|                 | Kontakte                   | Nutzungsbedingungen Datenschutz Cookie-Einstellungen                      |              |
|                 |                            | © Hospitality Digital 2020 – Alle Rechte vorbehalten                      |              |

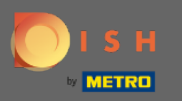

### (i) Questo è tutto. Hai fatto. Clicca su Registrati per avviare il processo di quotazione.

|                           | Bitte habe e    | twas Geduld: Die Aktivierung deiner Geschäfts                | einträge in allen Netzwerken wird bis zu 2 Ta               | age dauern. |   |
|---------------------------|-----------------|--------------------------------------------------------------|-------------------------------------------------------------|-------------|---|
| <b>D I S H</b> WEBLISTING |                 |                                                              |                                                             |             | • |
|                           |                 |                                                              |                                                             |             |   |
|                           |                 |                                                              |                                                             |             |   |
|                           | Dein Restaurant | Kontaktdaten                                                 | Dein Angebot                                                | Übersicht   |   |
|                           |                 |                                                              |                                                             |             |   |
|                           |                 | Bestätige, wenn du di<br>Unternehmen ser                     | e Daten zu deinem<br>den möchtest.                          |             |   |
|                           |                 | Regist                                                       | ieren                                                       | $\supset$   |   |
|                           |                 | Zuri                                                         | ick                                                         |             |   |
|                           |                 |                                                              |                                                             |             |   |
|                           |                 | Kontakte Nutzungsbedingungen<br>© Hospitality Digital 2020 – | Datenschutz Cookie-Einstellungen<br>Alle Rechte vorbehalten |             |   |